# **SOLIDTRUST PAY**

Your Global Payments Provider

## **STP egyenleg feltöltése** online fizetésre alkalmas bankkártyával

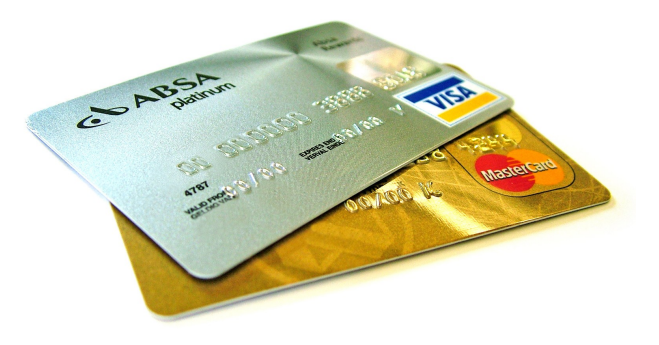

## Lépj be STP számládba a <u>www.SolidTrustPay.com</u> weboldalon.

## A szokásos módon

- add meg felhasználóneved,
- elsődleges jelszavad,
- állítsd be az automatikus kiléptetési időt.

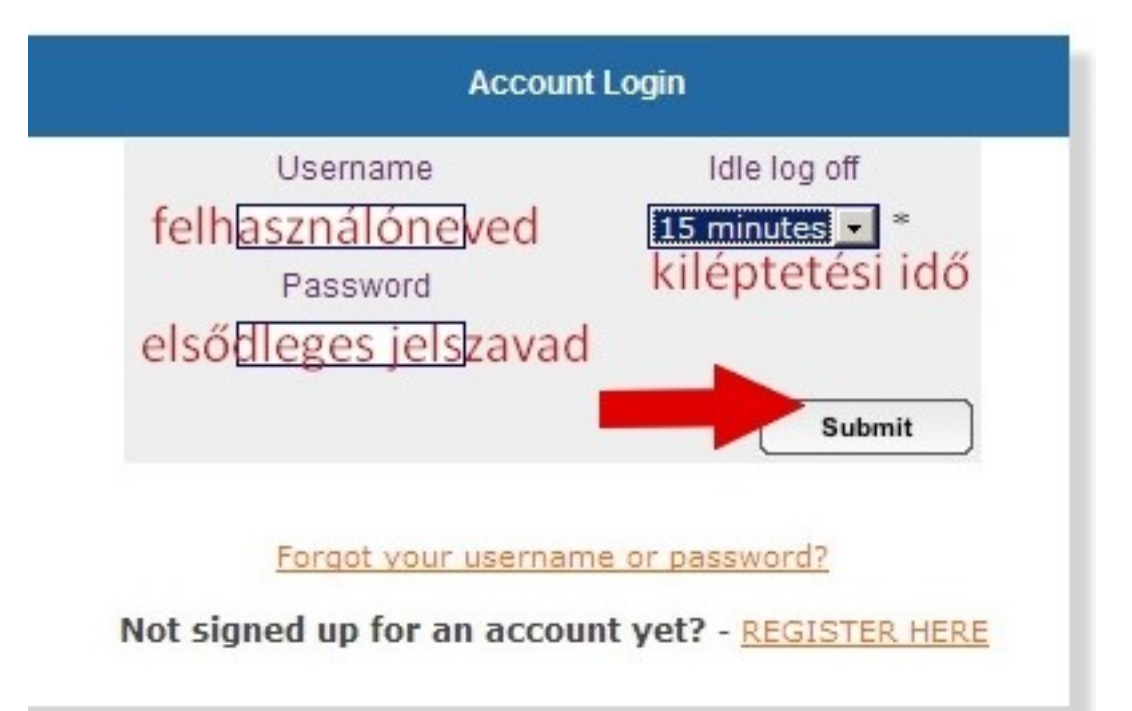

Az online feltöltés indításához klikkel a "My Money" menüre, válaszd ki a "Deposit Money" almenüt. Klikkelj rá.

| OLIDTR<br>Your Global | UST F<br>Payments Pr         | PAY<br>rovider                           |                            | <b>OLIVE HELP OFF</b>                              | LINE |
|-----------------------|------------------------------|------------------------------------------|----------------------------|----------------------------------------------------|------|
| Contact   NEWS B      | log   FAQs<br>ons My Banks & | Acco Types Me<br>Cards My Money Security | erchant Ben<br>/ Zone Merc | efits   Account Login<br>chant Zone Earn, Play & W | ïn   |
|                       |                              | Deposit Money 🔫                          |                            |                                                    |      |
| My Account            |                              | Transfer Money                           |                            |                                                    |      |
|                       |                              | Request Money                            |                            |                                                    | _    |
| TrustCard Purchased   | NO                           | Withdraw Money                           | ated                       | NO                                                 |      |
| Verification Status   | ACTIVE [Ver                  | View/Edit Subscriptions                  |                            |                                                    | -    |

FONTOS!

Az online egyenleg feltöltés ELŐTT hozzá kell rendelned bank-kátyádat, tehát az online fizetésre alkalmas kártyádat az STP számlához.

Ha ez már megtörtént, akkor töltsd ki az űrlapot, ha még nem, akkor klikkelj a *"Hitelkártya hozzárendelése"* linkre.

Maximum feltöltés 150 USD /tranzakció, Maximum limit 500 USD /nap aktív számlánál. Hitelesített számlánál magasabb.

Pontosan töltsd ki minden adatot, ellenőrizd mielőtt elküldöd, mert több, mint 2 sikertelen kísérlet után le lesz tiltva a kártyád! TAG KÖVETELMÉNYEK - Ha még nem töltötte a kötelező Hitelkártya engedély formájában, kérjük, ezt itt, mielőtt

Első alkalommal hitelkártya-felhasználók kaphatnak elyan ellenőrző nivást. Minden tag egy ellenőrizhetetlen, vagy elérhetetlen telefonszámot kapnak az ideiglenes felfüggesztéséről.

FIGYELEM - betétek közvetlenül a SolidTrust Pay számla végleges és nem fordítva.

előre.

HA A vásárlás KÖZVETLENÜL igazolt KERESKEDŐ - annak biztosítása, hogy elolvasta és elfogadta, azok feltételeit és értékesítési feltételek. Miután elvégezte ezt a vásárlást, nem lehet fordítani.

#### Személyes vagy üzleti hitelkártya BETÉTEK

Maximum összeg egyetlen tranzakció: 150,00 USD (beleértve a díjakat is) Maximális összege tagonként naponta: 400,00 USD (beleértve a díjakat is) Folyamat időtartama: 2 - 24 óra

#### Megjegyzés: STPay.info 7057310908 jelenik meg a nyilatkozatot.

Győződjön meg arról, név és cím helyes, és hogy minden mezőt kitöltött pontosan (állítsa be szükség szerint).Ha hibás, akkor kap egy tranzakció hibaüzenetet, és egy lehetséges USD 0,50 díj ellenében fiókját!

Ha, hogy több mint 2 kísérlet a sikertelen információkat, a hitelkártya lesz tiltva - ellenőrizze a pontosság!

Írd be a feltölteni kívánt összeget! 150 USD / tranzakció 500 USD / napi forgalom

Jelöld a "Credit" opciót.

Írd be a másodlagos jelszavad.

Klikkelj a *"Deposit"* gombra.

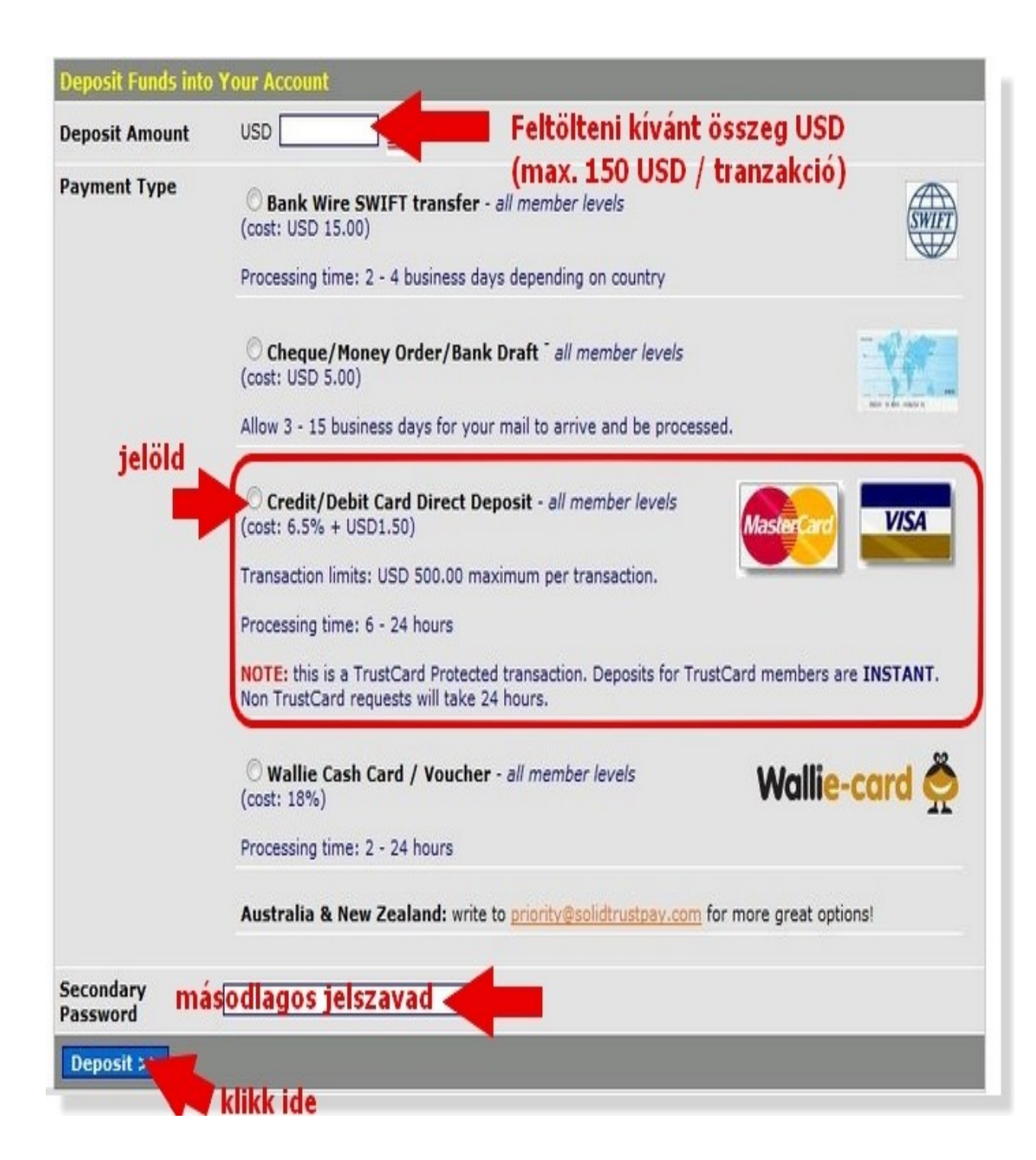

Én 150 dollárt töltöttem fel. Itt mutatja, hogy mennyi ennek a költsége, és mennyi fog ténylegesen megérkezni az STP számlára.

A legördülő listában lesz az előzőleg hozzárendelt Hitelkártya száma. Ki kell választani. A többi sort értelemszerűen kell kitölteni!

- 3 jegyű kártyakód
- érvényességi idő (MMYY hónap év)
- Kártyán szereplő név
- e-mail cím
- telefonszám (csak számok!)
- utca és házszám,
- Város neve,
- megyéhez ezt írd: NA
- Ország
- Irányítószám
- jelöld mind a két pipát
- klikkelj a "COMPLETE ... " gombra

| Deposit Amo<br>ou will receive<br>Processing Fe | unt: 138.75<br>this amount into your STPay account within 24 hours<br>ee: +11.25                                                                                                    |                                         |
|-------------------------------------------------|----------------------------------------------------------------------------------------------------|-----------------------------------------|
| otal Amount                                     | t Charged: 150                                                                                                    |                                         |
|                                                 | Credit/Debit Card Number:                                                                                                    | ]                                       |
|                                                 | Card CVV:(last 3 digits on the back of your card)                                                                                                    |                                         |
|                                                 | Card Expiry:(MMYY)                                                                                                    |                                         |
|                                                 | Cardholder First Name:<br>as shown on your card                                                                                                    |                                         |
|                                                 | Cardholder Last Name:<br>as shown on your card                                                                                                    |                                         |
|                                                 | Email:                                                                                                    | m                                       |
|                                                 | Phone Number (NO dashes or spaces): deposit is phone verified                                                                                                    |                                         |
|                                                 | Physical Address:                                                                                                    |                                         |
|                                                 | City:                                                                                                    |                                         |
|                                                 | Province/State:                                                                                                    |                                         |
|                                                 | Country:                                                                                                    |                                         |
|                                                 | Postal/Zip Code:                                                                                                    |                                         |
|                                                 | <ul> <li>I agree to SolidTrust Pay's NO REFUND/NO CHARGEBACK policy IF to purchase is to fund my SolidTrust Pay account. I certify that I have initit this transaction understanding that any refund would only be allowed be on the terms of the merchant I am purchasing from.</li> <li>I agree to SolidTrust Pay's receiving an email receipt to serve as ProDelivery for their services as a result of this transaction. Receipt may be to my credit card company.</li> </ul> | his<br>ated<br>ased<br>oof of<br>a sent |
|                                                 | COMPLETE Deposit or Purchase<br>CHANGE Transaction Amount or Type                                                                                                    |                                         |
|                                                 | CANCEL Transaction                                                                                                    |                                         |

## Ha mindent jól csináltál, akkor ezt fogod látni.

| Deposits And Furchases Soliditust Pay                                                                                                    |                        |
|----------------------------------------------------------------------------------------------------|------------------------|
| Thank you!                                                                                                    |                        |
| Your registered Credit Card Deposit for USD 150 has been successfully submitted!                                                                                                    |                        |
| After all fraud and verification checks have been completed, your account will be updated (usually withir hours).                                                                                                    | 1 24                   |
| Check your email for your transaction receipt from SolidTrust Pay.                                                                                                    |                        |
| If you have not recently sent in a credit card statement we recommend that you fax or email a stateme<br>us.                                                                                                    | ent to                 |
| Please note that <b>the set of the set of the </b> |                        |
| IMPORTANT UPDATE !! Ownership of an STPay TrustCard is strongly encouraged for all members using<br>credit/debit cards. The TrustCard is a revolutionary anti Identity Theft/Bank Account/Credit Card protect<br>product unique to SolidTrust. TrustCard holders enjoy the privilege of INSTANT credit/debit card deposit<br>their account, as well as many other benefits! Visit the <b>Apply for TrustCard</b> link in your <b>Security Zone</b> a                                                                                                    | ion<br>s in to<br>rea. |
| SolidTrust Pay - Your Money, Your Way!                                                                                                    |                        |

Menj be e-mail fiókodba, fontos lépés következik!

## Kaptál egy levelet!

A levél tartalmazza az utalás és a tranzakció azonosítását.

## És itt a legfontosabb!

A tranzakció befejező lépése:

erre az e-mailre választ kell küldened erről az e-mail címről, amire kaptad ezt a levelet, és a levél tárgy mezőbe a kékkel

kiemelt szöveget kell bemásolnod.

Dear

You have just deposited USD 150 into your SolidTrust Pay account via your registered credit or debit card on file. Please read this email thoroughly as it contains important information.

Here are the details of your transaction:

Item ID: Credit Card Deposit

SolidTrust Pay Transaction ID:

Deposit Amount: USD 150

Phone: Country: HU

Email: Message:

If you are a TrustCard holder, your deposit has instantly been credited to your account. Non TrustCard holders will have their deposit cleared in 24 hours. For more information on our TrustCard program, please visit our FAQ area.

NOTICE - STPay.info 7057310908 will appear on your card statement - please make note of this to avoid any confusion about your statement.

FINAL STEP - to finalize this transaction, hit REPLY to this email with TRANSACTION AUTHORIZED in the subject line.

Ha ez elmarad, olyan, mint ha semmit sem csináltál volna!

Tehát klikkelj a "válasz"-ra,

klikk a "Tárgy szerkesztése"

másold ki a levélből a jelzett részt, és másold a tárgy mezőbe (CtrlC + CtrlV billentyűkkel)

Küldd el a levelet.

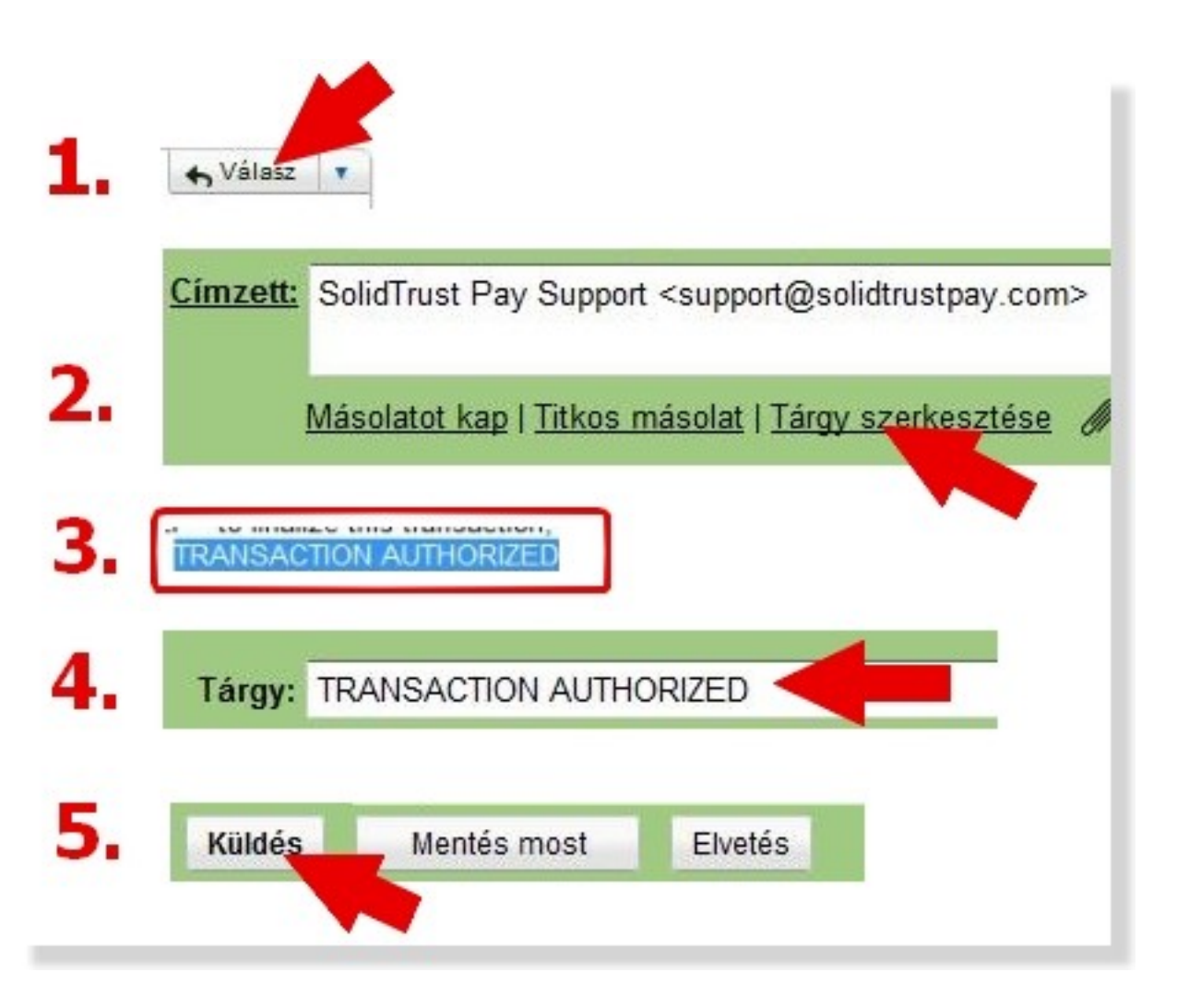

Most készültél el a tranzakció indításával.

## A feltöltendő összeg 6 – 24 óra alatt kerül az STP számládra.

Ha megnézed a számla adataid (főoldal miután a számládba belépsz) akkor az adataid alatt ezt fogod látni:

| Available Balance       | 0.00 USD CHANGE ACCOUNT CURRENCY |
|-------------------------|----------------------------------|
| Items Pending Balance   | 138.75 USD                       |
| Last Transaction Amount | 0.00                             |

Rendelkezésre álló egyenleg Várakozó, feltöltésre váró összeg Utolsó tranzakció